# Configuration du Westermo EDW-100 en C811

| Date       | Auteur | Détail                         |
|------------|--------|--------------------------------|
| 07/07/2010 | DL     | Rédaction de la procédure      |
| 12/07/2010 | DL     | Ajout du cablage du GND du bus |

## Démarrage

### Adresse IP

À la livraison de l'EDW-100 voici les paramètres par défaut : Aadresse IP par défaut : 169.254.100.100. Port par défaut : 9000 Passerelle par défaut : 169.254.100.1

### Configuration de l'adresse IP

L'adresse IP peut être configurée à l'aide de l'outil Web ou d'un programmateur de terminal.

Ci-dessous, une explication de la configuration de l'adresse IP à l'aide d'un programme de terminal.

- Si l'adresse de l'EDW-100 est connue, se connecter à celui-ci à partir d'un navigateur Web.

- Autrement, connecter l'interface RS-232 à un programme terminal :
- 1. Module hors tension connecter un cable"null modem" (croisé) pour connecter l'EDW-100 à un port COM de l'ordinateur.

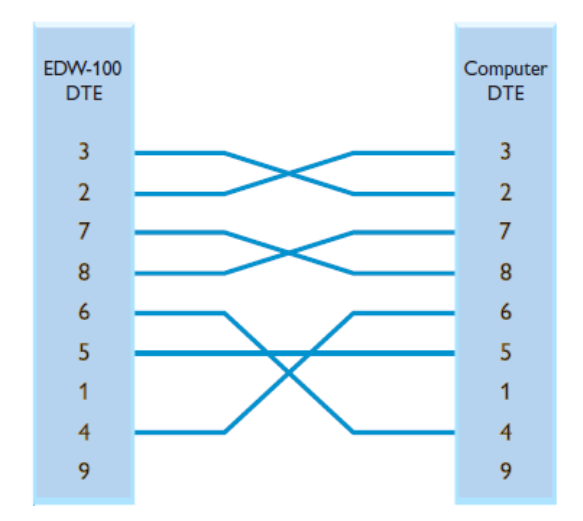

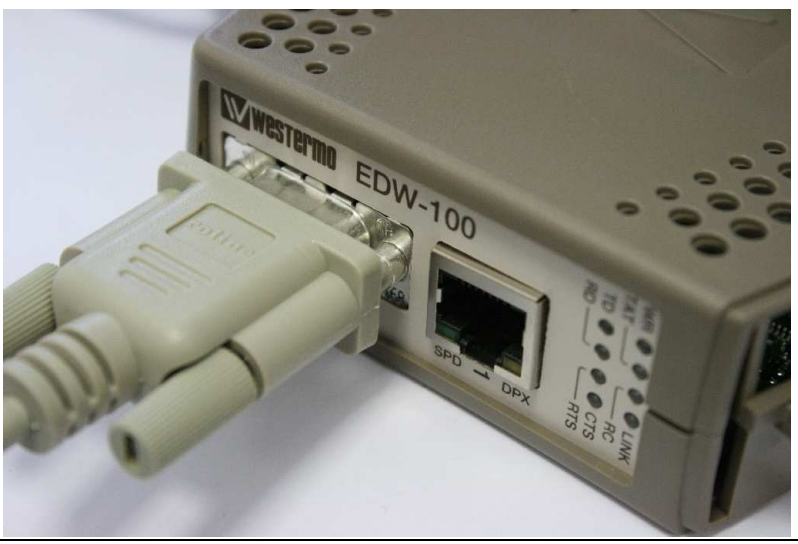

2. Toujours module hors tension, mettre le DIP S1:1 sur "On" :

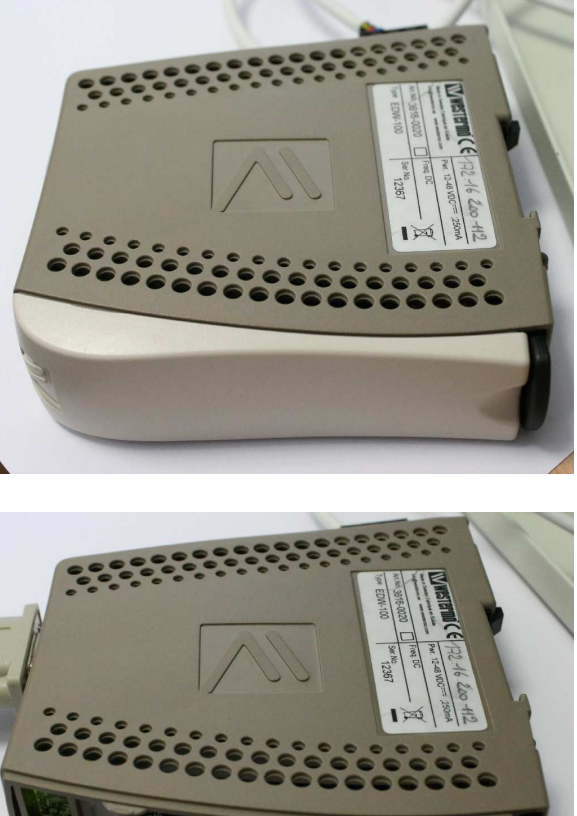

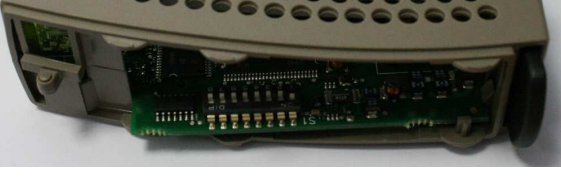

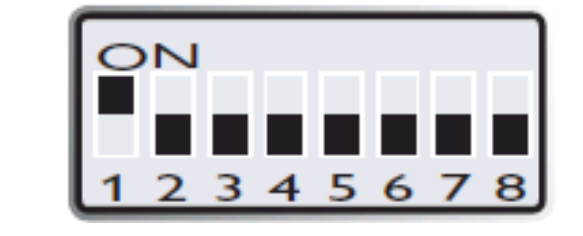

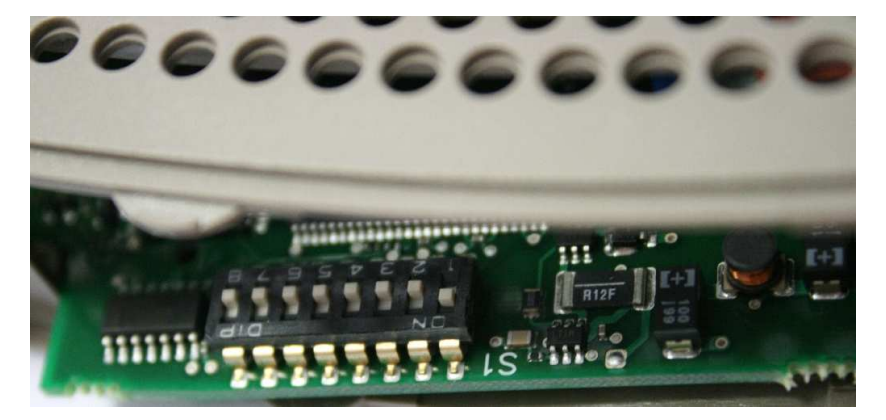

3. Connecter un hyper terminal avec les paramètres suivants :

Débit de données: 9600 bit/s Bits de données: 8 Bits d'arrêt: 1 Parité: Aucun Contrôle de flux: Aucun

4. Brancher l'alimentation de l'EDW-100 :

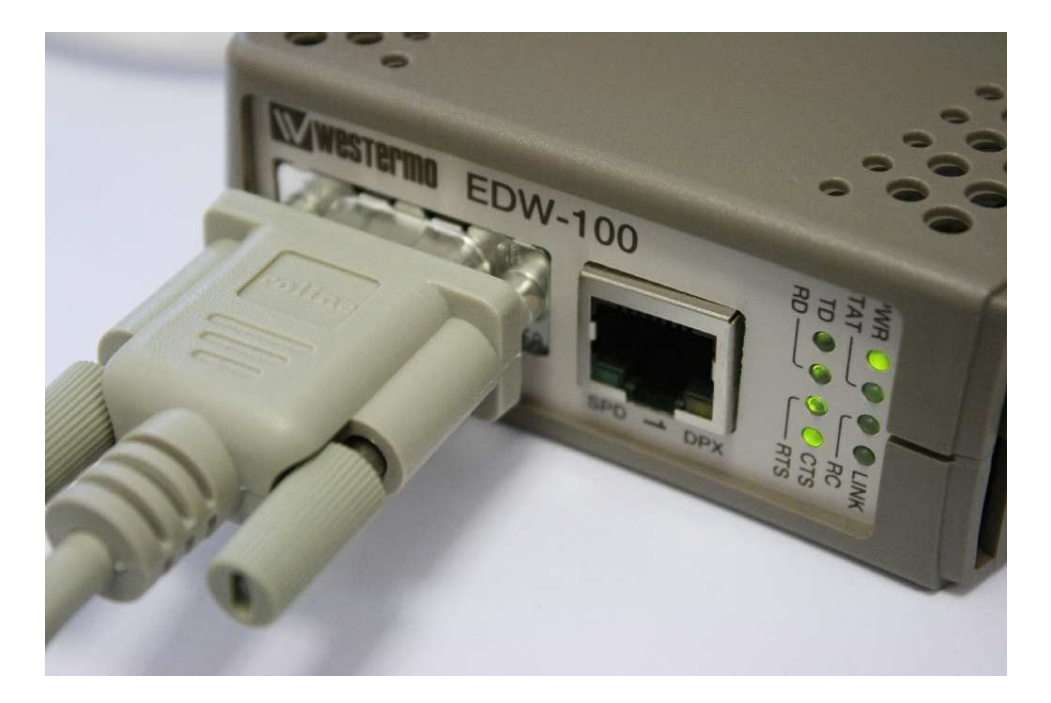

**5.** Attendre que l'EDW-100 se connecte à l'hyper terminal et affiche les paramètres suivants :

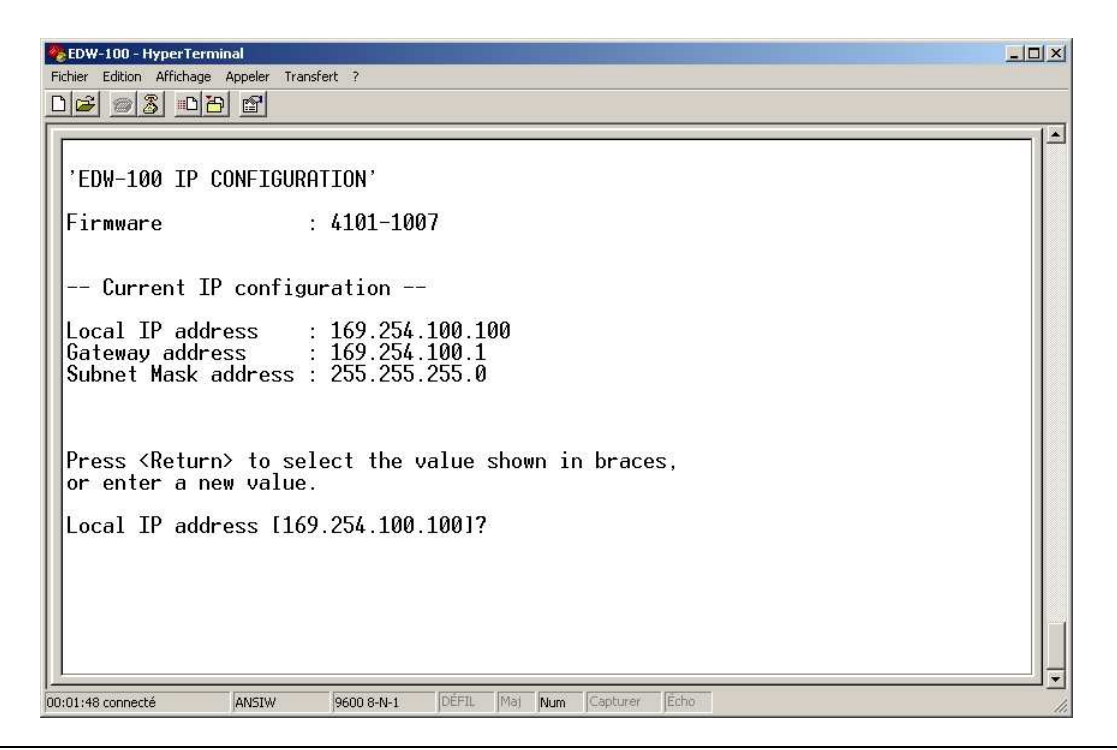

Une fois connecté à l'aide du programme terminal, il est possible de modifier l'adresse IP, l'adresse de la passerelle et le masque de sous réseau.

Entrer l'adresse IP souhaitée, puis valider par la touche clavier : « Entrer »

| F | CEDW-100 - HyperTerminal                                                                                                    | -0× |
|---|----------------------------------------------------------------------------------------------------|-----|
| 0 |                                                                                                    |     |
|   | 'EDW-100 IP CONFIGURATION'<br>Firmware : 4101-1007                                                                                            |     |
|   | Current IP configuration<br>Local IP address : 169.254.100.100<br>Gateway address : 169.254.100.1<br>Subnet Mask address : 255.255.255.0      |     |
|   | Press <return> to select the value shown in braces,<br/>or enter a new value.<br/>Local IP address [169.254.100.100]? 172.16.200.112</return> |     |
| 0 | 0:01:48 connecté ANSTW 9600 8-N-1 [DÉFIL Maj Num Capturer [Écho                                                                               |     |

Entrer l'adresse de la passerelle souhaitée (si l'on ne veut pas changer d'adresse il suffit de n'entrer aucune valeur), puis valider par la touche clavier : « Entrer »

| 4 | EDW-100 - HyperTerminal                                                                                                    | × |
|---|----------------------------------------------------------------------------------------------------|---|
| F | Fichier Edition Affichage Appeler Transfert ?                                                                                                    |   |
| [ |                                                                                                    |   |
|   | 'EDW-100 IP CONFIGURATION'<br>Firmware : 4101-1007                                                                                                    |   |
|   | Current IP configuration<br>Local IP address : 169.254.100.100<br>Gateway address : 169.254.100.1<br>Subnet Mask address : 255.255.255.0                                                                                 |   |
|   | Press <return> to select the value shown in braces,<br/>or enter a new value.<br/>Local IP address [169.254.100.100]? 172.16.200.112<br/>Local IP address 172.16.200.112<br/>Gateway address [169.254.100.11? _</return> |   |
| 0 | 00:01:56 connecté (ANSIW 9600 8-N-1 [DÉFIL [Maj [Num Capturer [Echo                                                                                                    |   |

Entrer l'adresse du masque de sous réseau, puis valider par la touche clavier : « Entrer »

| 🏀 EDW-100 - HyperTermina     |                                                                                                    |              |
|------------------------------|----------------------------------------------------------------------------------------------------|--------------|
| Fichier Edition Affichage Ap | ppeler Transfert ?                                                                                                    |              |
| 0 😂 🔿 🐉 🛛 🍅                  | r de la companya de la companya de l |              |
|                              |                                                                                                    | 1.           |
| a consumer and a second      |                                                                                                    |              |
| 'EDW-100 IP CO               | NFIGURATION'                                                                                                    |              |
| E.S.                         | (101 1007                                                                                                    |              |
| Firmware                     | : 4101-1007                                                                                                    |              |
|                              |                                                                                                    |              |
| Current IP                   | configuration                                                                                                    |              |
|                              | 1 (0, 05/ 100 100                                                                                                    |              |
| Local IP addre               | ss : 169.254.100.100                                                                                                    |              |
| Subpot Mask ad               | $d_{ress} = 255, 255, 255, 0$                                                                                                    |              |
| oublict husk uu              | ar c33 . 200.200.200.0                                                                                                    |              |
|                              |                                                                                                    |              |
| Duese (Detunn)               | to colored the color change in home                                                                                                    |              |
| or enter a new               | ualue                                                                                                    |              |
| of cirter a new              | vulue.                                                                                                    |              |
| Local IP addre               | ss [169.254.100.100]? 172.16.200.112                                                                                                    |              |
| Local IP add                 | ress 172.16.200.112                                                                                                    |              |
| Subpot Mask ad               | S [167.204.100.1]?<br>deage [255.255.255.0]7.255.255.0.0                                                                                                    |              |
| Jubliet Husk du              |                                                                                                    |              |
|                              |                                                                                                    |              |
|                              |                                                                                                    |              |
| 1                            | The second second second second second second second second second second second second second second second se                                                                                                    | ' <u>•</u> [ |
| JU:U2:U7 connecté            | ANPTAN APPON 9-N-1 Antur Anal Mau Cabtates Techo                                                                                                    | 11           |

Attendre la fin de sauvegarde des paramètres par le module :

| Fichier Edition Affichage Appeler Transfert ?                                                                                                    |  |
|----------------------------------------------------------------------------------------------------|--|
|                                                                                                    |  |
| 'EDW-100 IP CONFIGURATION'                                                                                                    |  |
| Firmware : 4101-1007                                                                                                    |  |
| Current IP configuration                                                                                                    |  |
| Local IP address : 169.254.100.100<br>Gateway address : 169.254.100.1<br>Subnet Mask address : 255.255.255.0                                                                                                    |  |
| Press <return> to select the value shown in braces,<br/>or enter a new value.</return>                                                                                                    |  |
| Local IP address [169.254.100.100]? 172.16.200.112<br>Local IP address 172.16.200.112<br>Gateway address [169.254.100.1]?<br>Subnet Mask address [255.255.255.0]? 255.255.0.0<br>Subnet Mask address 255.255.0.0 |  |
| Saving Please wait, do not turn off power.                                                                                                    |  |

**6.** Mettre hors tension le module :

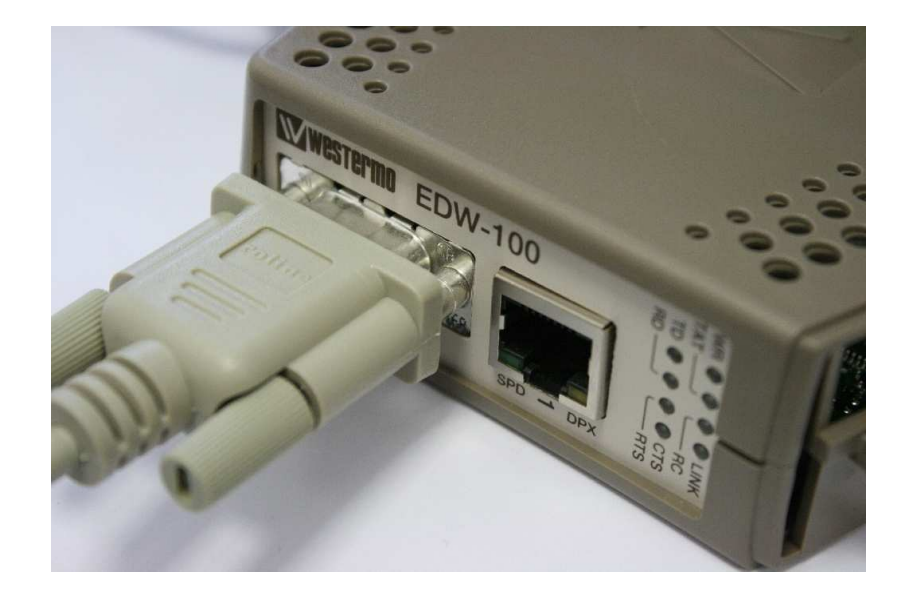

7. Mettre le DIP S1:1 sur "Off" :

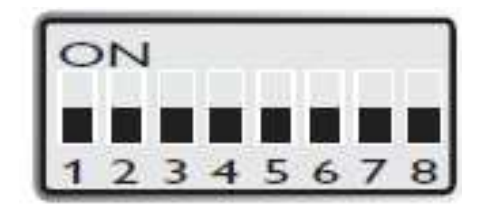

### Paramétrage de l'EDW-100 en C811 via l'interface Web :

**1.** Entrer l'adresse IP du module dans la barre d'adresse de « IE » ou du « Poste de travail ». Vous deviez avoir une fenêtre de login

| 🛃 Poste de travail                                     |                |                               |            |
|--------------------------------------------------------|----------------|-------------------------------|------------|
| Fichier Edition Af                                     | fichage Fav    | oris Outils ?                 |            |
| 🕞 Précédente 🔹 (                                       | ی - 🌔          | C Rechercher                  | Dos        |
| Adresse 🛃 http://17                                    | /2.16.200.112/ |                               |            |
| Connecter à 172.10                                     | 5.200.112      |                               | ? ×        |
|                                                        |                |                               | 10         |
| 110                                                    |                |                               |            |
| EDW-100 Guest<br>Nom d'utilisateur :<br>Mot de passe : | Mémorise       | er mon mot de passe<br>OK Ann | e<br>Nuler |

2. Le login et mot de passe par défaut est : « edw100 » :

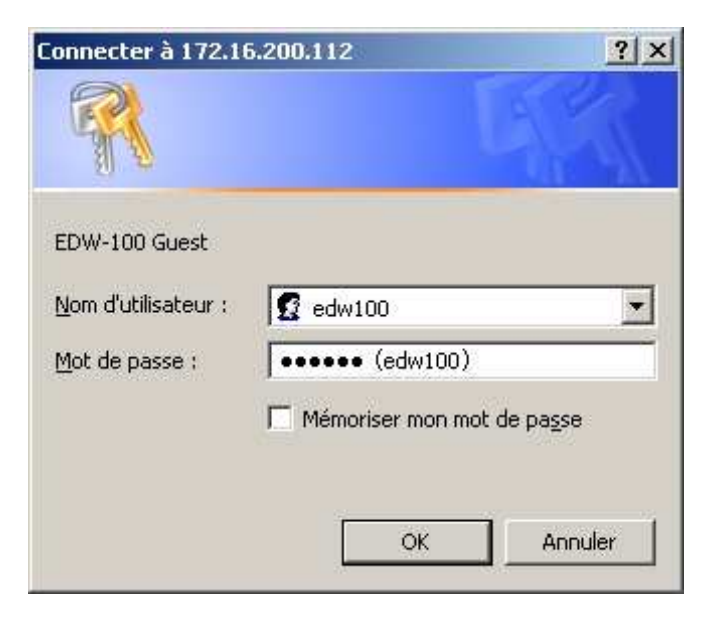

Une fois connecté vous devriez avoir la fenêtre suivante :

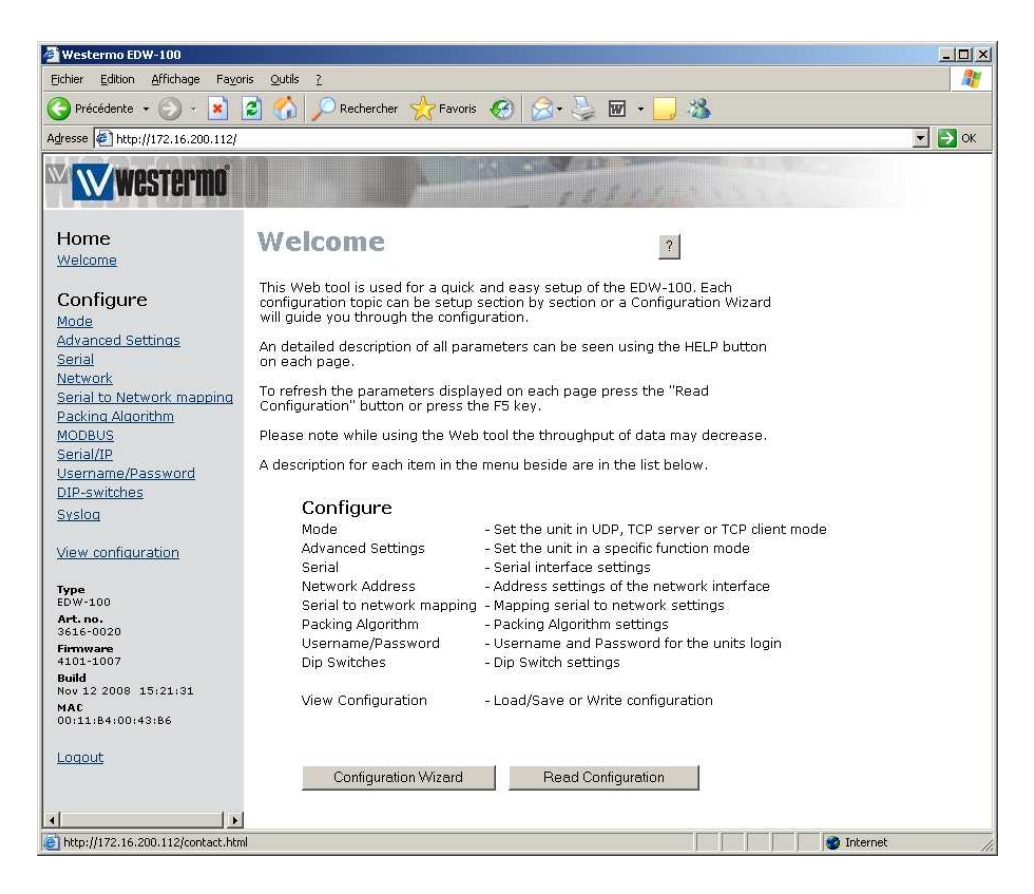

3. Modification des paramètres :

Cliquer sur « Serial » Configurer l'interface sur 'RS-422/485 2-Wire **Cliquer sur Done** 

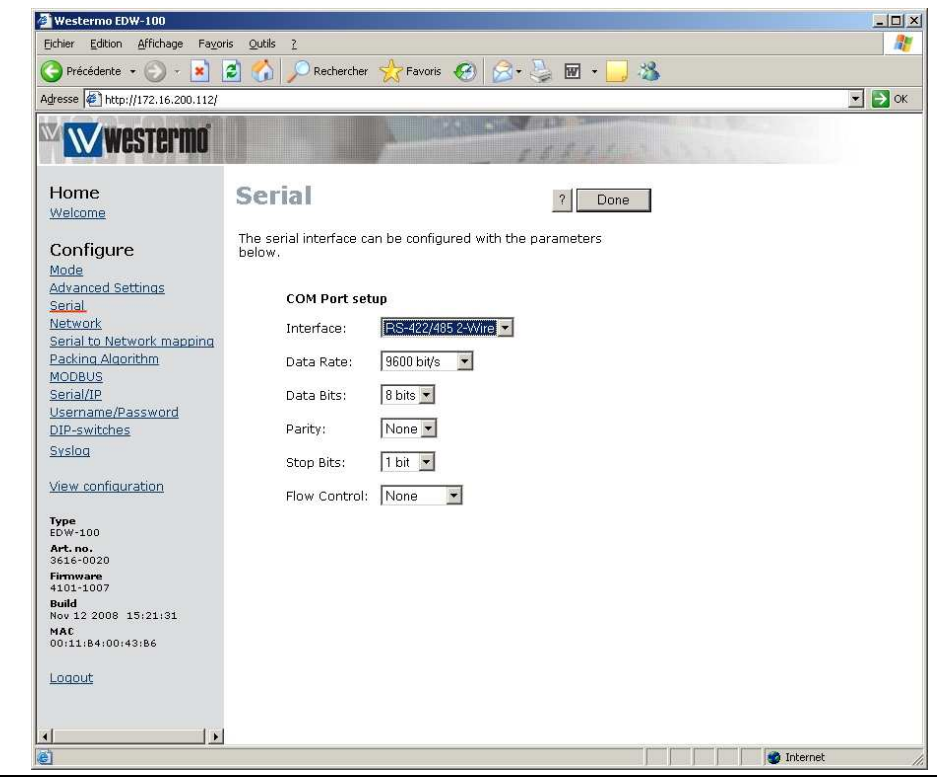

Vous pouvez aussi changer l'adresse du port de communication en allant dans « Serial to Network mapping » (Ne pas oublier de cliquer sur « Done » à chaque fois que vous changez un paramétrage) :

| 🚰 Westermo EDW-100                                                                        |                                                                           |                  |        |            |
|-------------------------------------------------------------------------------------------|---------------------------------------------------------------------------|------------------|--------|------------|
| Eichier Edition Affichage Fayo                                                            | ris <u>O</u> utils <u>?</u>                                               |                  |        | <b>R</b>   |
| 🕒 Précédente 🔹 💮 🕤 🗾                                                                      | 🔹 🏠 🔎 Rechercher 🔶 Favoris  🚱                                             | 9  🙈 • 😓 🚾 • 🧧   | 3      |            |
| Adresse 11/172.16.200.112/                                                                |                                                                           |                  |        | 💌 🄁 ок     |
| westermo'                                                                                 | 1 1 1 1 1 1 1 1 1 1 1 1 1 1 1 1 1 1 1 1                                   | 55311            |        |            |
| Home                                                                                      | Serial                                                                    |                  | ? Done |            |
| Welcome                                                                                   | to network                                                                | -                |        |            |
| Configure                                                                                 | mapping                                                                   |                  |        |            |
| <u>Mode</u><br><u>Advanced Settings</u><br><u>Serial</u><br><u>Network</u>                | This page defines the connection bet<br>interface and the serial channel. | ween the network |        |            |
| Senal to Network mapping<br>Packing Algorithm<br>MODBUS<br>Serial/IP<br>Username/Password | Multicast setup                                                           |                  |        |            |
| <u>DIP-switches</u><br><u>Syslog</u>                                                      | IGMP Multicast Group: 0.0.0.                                              | )                |        |            |
| View configuration                                                                        | Mapping to serial channel                                                 |                  |        |            |
| Type<br>EDW-100<br>Art.no.<br>3616-0020<br>Firmware<br>4101-1007                          | Local Port 1: 9000<br>Remote IP Address 1: 169.2                          | 54.100.101       |        |            |
| Build<br>Nov 12 2008 15:21:31                                                             | Remote Port 1: 9000                                                       |                  |        |            |
| MAC<br>00:11:84:00:43:86                                                                  | Local Port 2: 9001                                                        |                  |        |            |
| Logout                                                                                    | Remote IP Address 2: 0.0.0.0                                              | 1                |        |            |
|                                                                                           | Remote IP List:                                                           |                  | -      |            |
|                                                                                           | OVER AND AND LODGED TO ADD RECEIPTION                                     |                  | - Edit |            |
|                                                                                           | L                                                                         |                  |        |            |
|                                                                                           |                                                                           |                  |        |            |
|                                                                                           |                                                                           |                  |        |            |
| ē                                                                                         |                                                                           |                  |        | 🔮 Internet |

Une fois tous les paramètres modifiés, cliquer sur « Program Unit » :

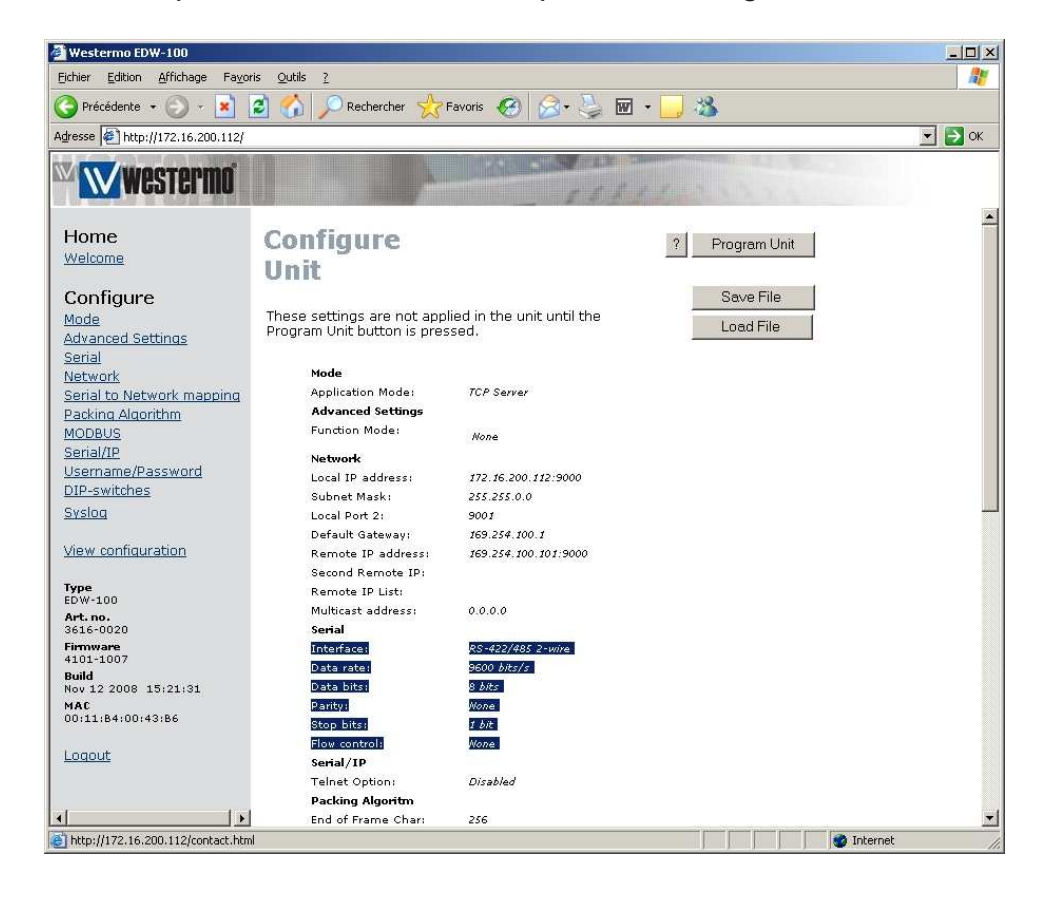

Confirmer le reboot du matériel en cliquant sur « Yes » :

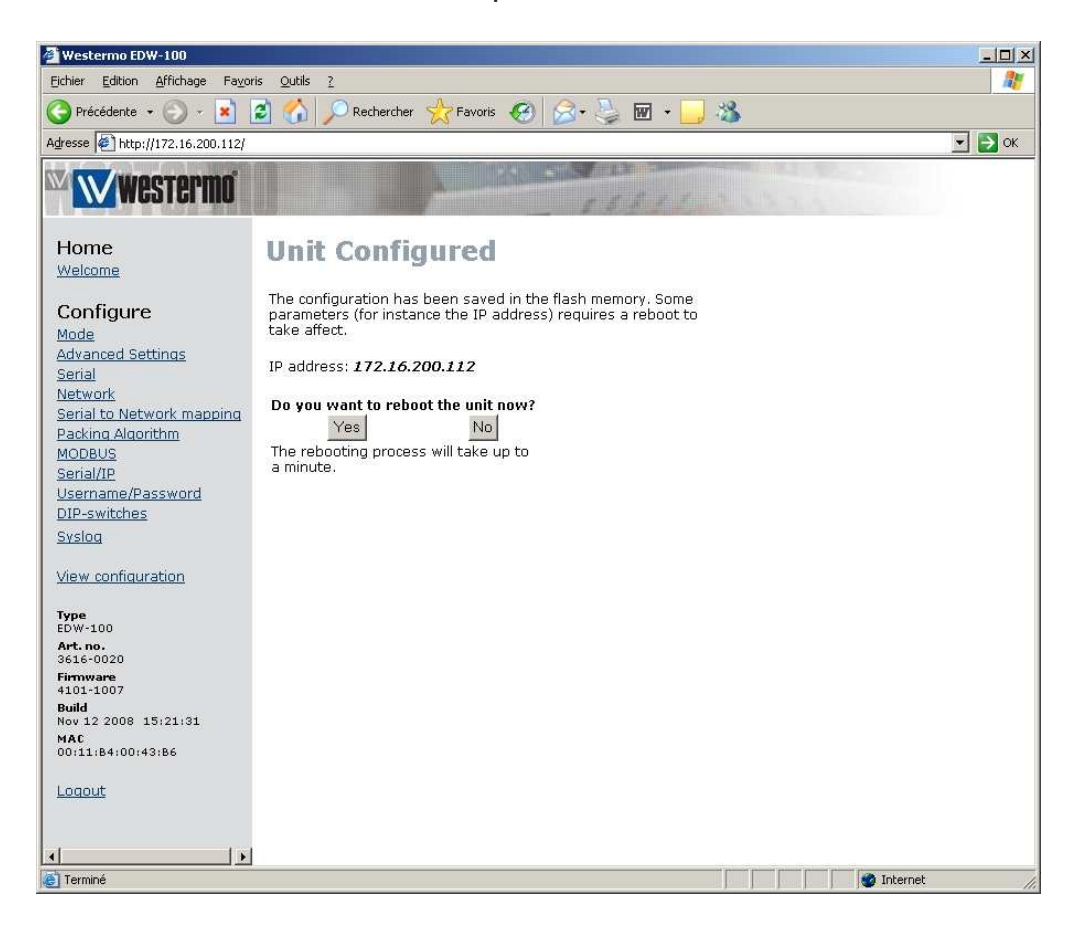

Attendre la fin du reboot :

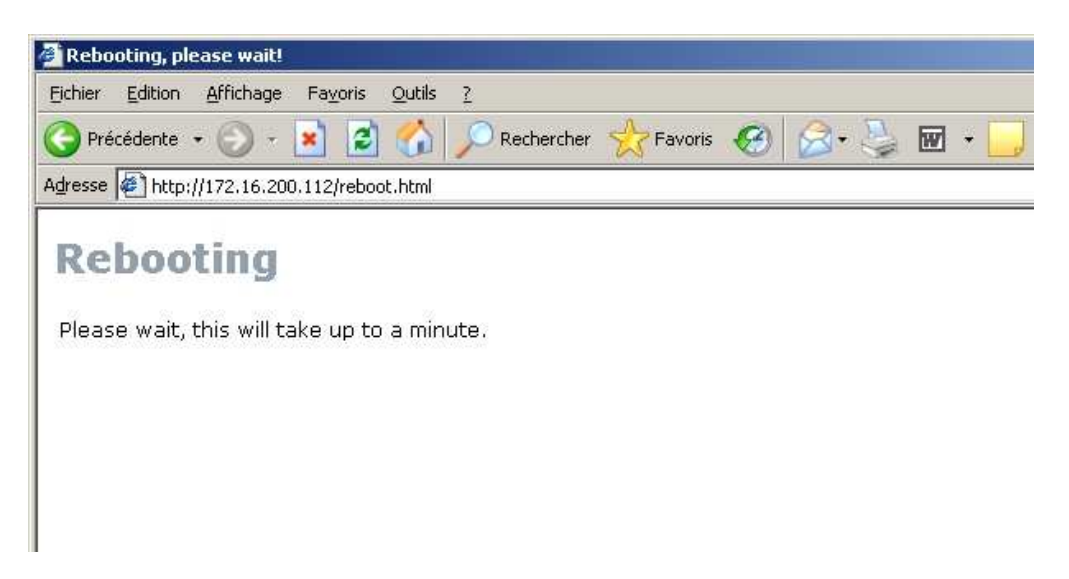

## Paramétrage de la ligne Micro-Sésame :

| Micro-Sésam                                                                   | e [Gestion des Ligne                                                                          | :s]                                                     |           |
|-------------------------------------------------------------------------------|-----------------------------------------------------------------------------------------------|---------------------------------------------------------|-----------|
| DBE                                                                           | 5 🕒 🔕 🧠 🖉                                                                                     | 0                                                       | MADM      |
| N° de ligne:<br>Description:<br>Protocole:                                    | HHHH<br>LIGNE 2<br>MTCA/MTES déporté                                                          | is par Réseau (IP) (6                                   | Active: 🔽 |
| Communicati<br>Adresse / No<br>N° de servic<br>Délai avant r<br>ligne (en sec | on Scrutation du bus<br>om du serveur de ligne<br>e IP :<br>reconnexion automatiqu<br>condes) | Avancé  <br>172.16.200.112<br>9000<br>e au serveur de 3 | 00        |

#### Connexion EDW-100 aux MTCA en RS485 :

Le T+ de l'EDW doit aller sur le T- des MTCA Le T- de l'EDW doit aller sur le R+ des MTCA

Le GND du bus doit être relié avec le GND de l'alimentation.

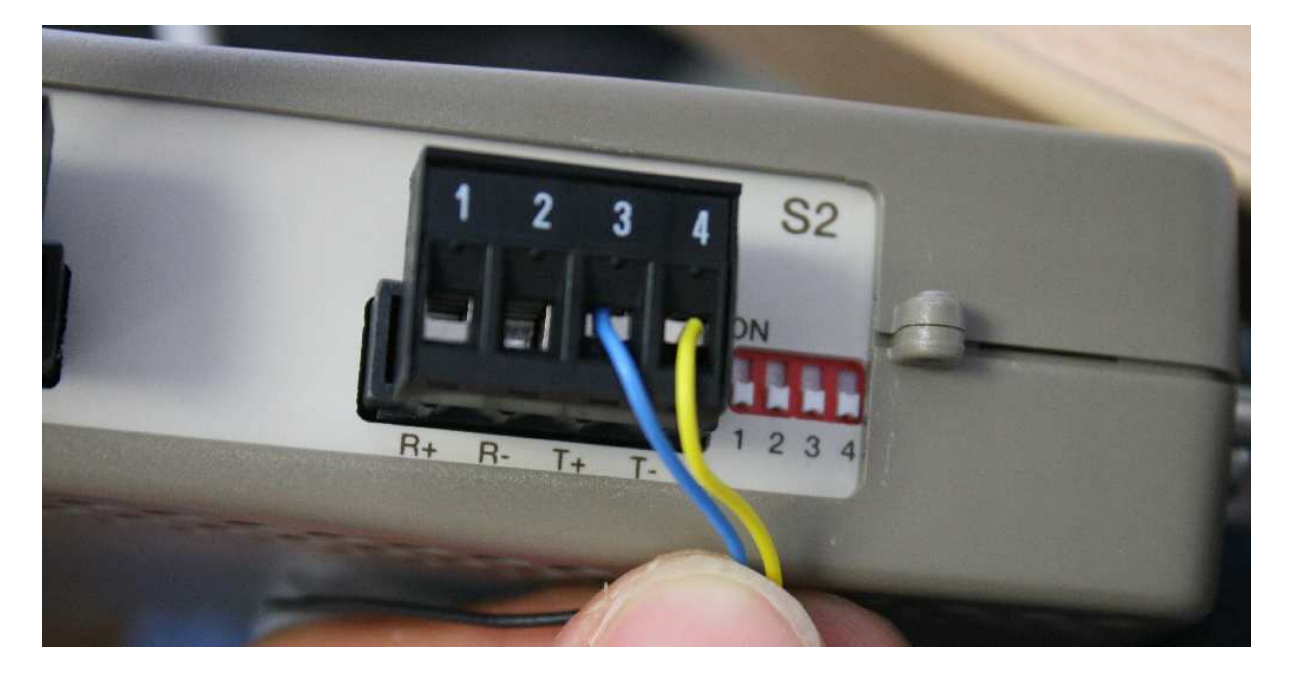

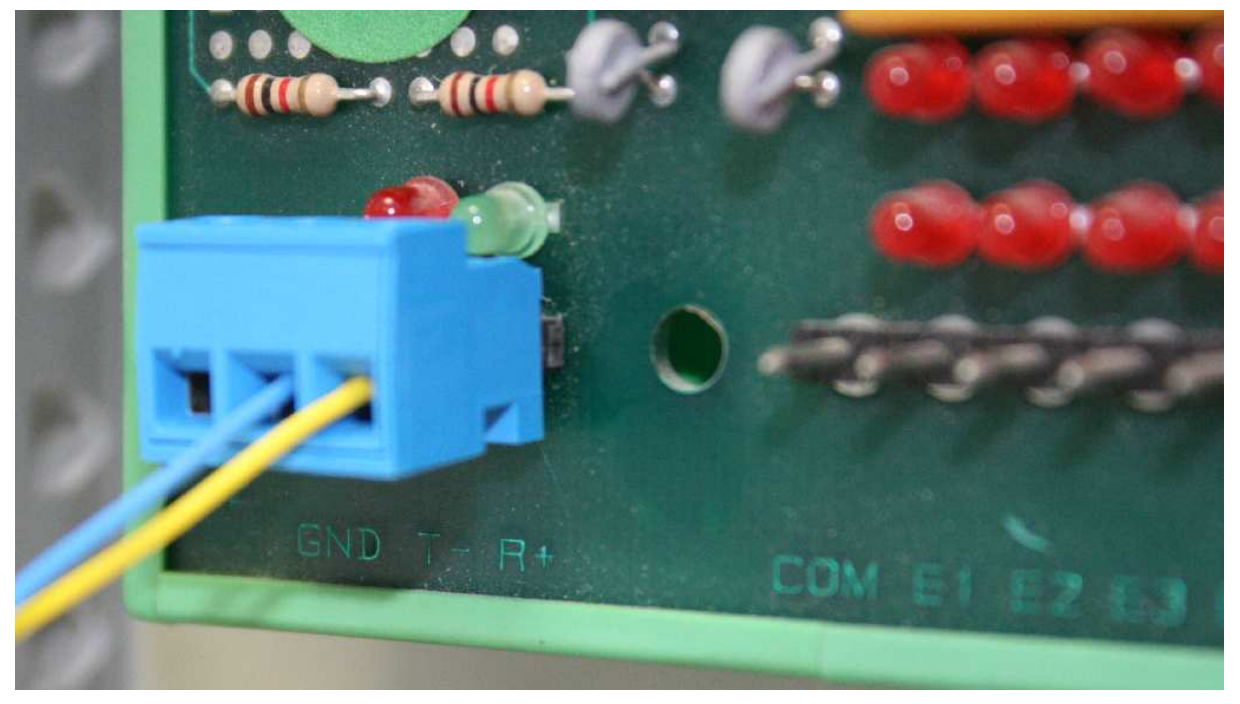

| Connexions                                                                              |               |
|-----------------------------------------------------------------------------------------|---------------|
| S1 Commutateur DIP<br>sous le couvercle<br>(voir page 21)                               |               |
| Témoins lumineux,<br>également intégrés au<br>connecteur RJ-45.<br>(voir page suivante) |               |
| Ethernet 1<br>Connexion RJ-45<br>(voir page suivante)                                   | Mattern EDW-1 |
| S2 Terminaison<br>commutateur DIP<br>(voir page 21)                                     |               |
|                                                                                         |               |
|                                                                                         |               |

| Bornier à vis        |  |
|----------------------|--|
| interface RS-422/485 |  |

| 4 broches | Sens*  | Description               |
|-----------|--------|---------------------------|
| Nº 1      | Entrée | R+<br>ligne RS-422        |
| Nº 2      | Entrée | R-<br>ligne RS-422        |
| Nº 3      | In/Out | T+<br>ligne<br>RS-422/485 |
| Nº 4      | In/Out | T-<br>ligne<br>RS-422/485 |

\* Sens pour cette unité

### Bornier à vis de connecteur d'alimentation

| 4 broches | Description | ť. |
|-----------|-------------|----|
| Nº 1      | Commun      |    |
| N° 2      | +VA         |    |
| N° 3      | +VB         |    |
| Nº 4      | Commun      |    |

### RS-232 (DTE)

| 9 broches | Sens   | Description                    |
|-----------|--------|--------------------------------|
| Nº 1      | N/C    | Non connecté (DCD)             |
| Nº 2      | Entrée | Données reçues (RD)            |
| Nº 3      | Sortie | Données transmises<br>(TD)     |
| Nº 4      | Sortie | Terminal données prêt<br>(DTR) |
| N° 5      | 8      | Signal masse (SG)              |
| Nº 6      | Entrée | Set données prêt<br>(DSR)      |
| Nº 7      | Sortie | Demande d'envoi<br>(RTS)       |
| Nº 8      | Entrée | Prêt à l'envoi (CTS)           |
| Nº 9      | N/C    | Non connecté (RI)              |

L'EDW-100 supporte la connexion à une alimentation redondante. +VA et +VB constituent l'entrée positive, les COM représentant l'entrée négative. Le courant est tiré depuis l'entrée ayant la tension la plus élevée.

#### Rétablissement des paramètres d'usine :

**Remarque!** Cette opération annule les paramètres personnalisés. Les paramètres d'usine se rétablissent au moyen du commutateur DIP S1:2.

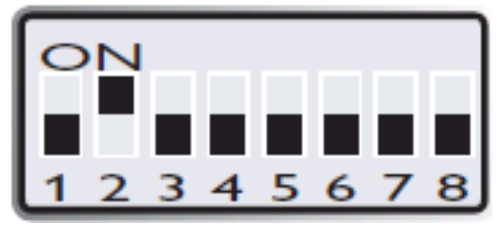

**1.** Forcer le commutateur en position "On" et mettre l'EDW-100 sous tension pendant

au moins 5 secondes.

**2.** Forcer le commutateur DIP en position "Off", couper et rallumer l'EDW-100. Les paramètres d'usine sont à présent rétablis.

**Remarque!** Si l'adresse par défaut de l'unité est valable sur le réseau connecté, il est possible d'y accéder directement à partir d'un navigateur.